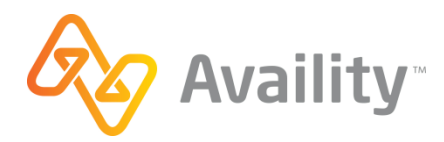

# AVAILITY ENROLLMENT FORM

PAYER ID: 61101

# PAYER NAME: HUMANA (ALL PAYERS)

# **Enrollment Instructions**

Humana Portal through Availity Payer Spaces provides you with visibility to your current setups, allows you the ability to make changes, and check the status of the enrollment. Availity's access to Payer Spaces is limited to view only, therefore any changes must be made by the provider. Please keep in mind the turnaround time for Enrollment will vary depending on if EFT and ERA is necessary. Below are a few tips to assist you with the enrollment process.

- In order to receive ERAs through Availity, you **must** be receiving your EFT directly from Humana.
- If you are receiving your payments via VCC (Virtual Credit Card) you must first contact ECHO at 1-888-483-6212 to opt out. You will then need to follow the instructions attached to add EFT/ERA
- If you are receiving your payments via EFT due to registering with CAQH you must first log into your CAQH account and cancel this request. You will then need to follow the instructions attached to add EFT/ERA
- If you are currently receiving your EFTs through Humana and have ERAs already setup you will only need to CHANGE ERA retrieval method. Please note- if you make any changes to the EFT it may delay the ERA approval time.

## Things to remember when completing your Enrollment

- 2 check verifications is required by Humana for validation purposes
- If you log into Payer Spaces and the ERA/EFT option is not available, you will need to contact Availity at 800-282-4548 to have your access modified.

## How to check enrollment status:

- Sign into the Availity Web Portal
- Select Payer Spaces, then Humana
- From the Application tab, select the ERA/EFT Enrollment app
- Search by tax ID, then search by the Request ID from the Confirmation page

Questions: Please contact Availity at 800-282-4548

 $\circledcirc$  Availity, LLC, all rights reserved. | Confidential and proprietary. Page 2 of 2 | Updated 1/27/2020

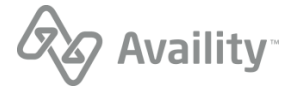

# To begin enrollment log into your Availity account. Select the tab Payer Spaces, then click on the Humana icon

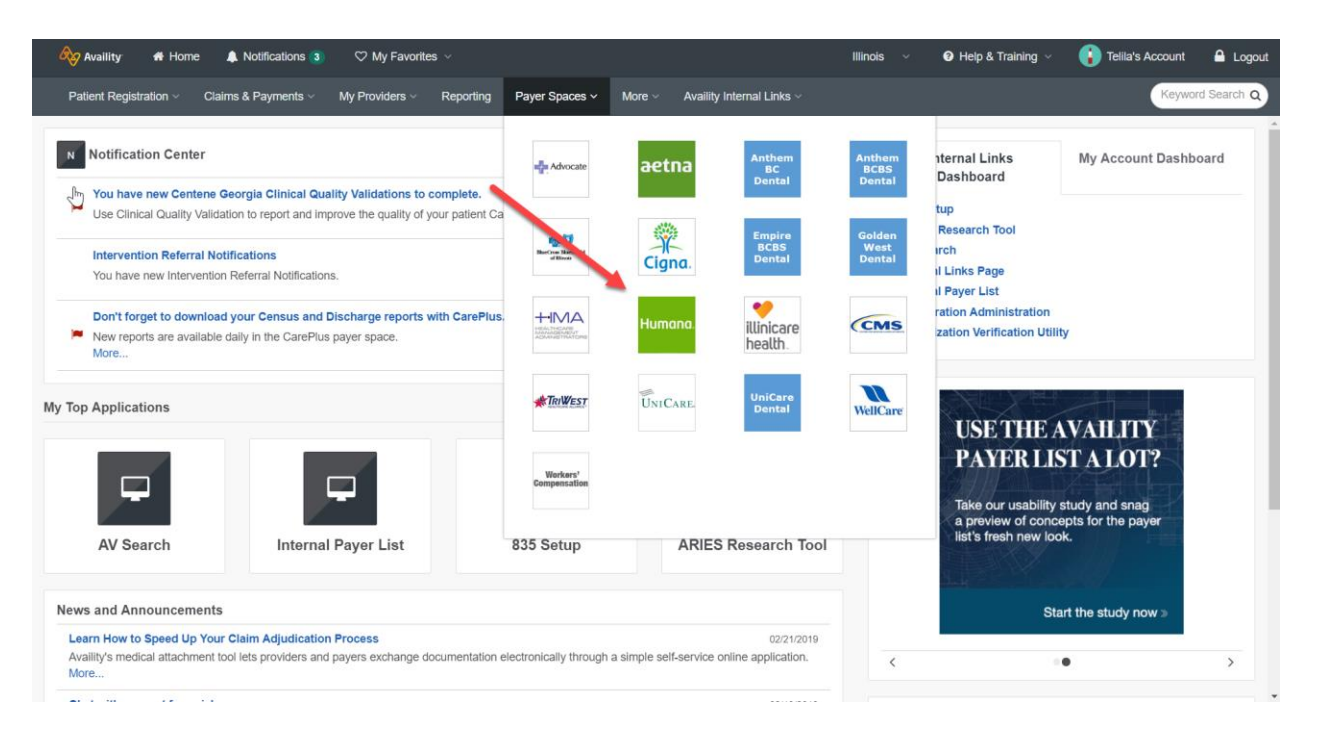

#### Select the tab Applications, then click on ERA/EFT Enrollment

| Applications Resources  News and Announ                                                                       | pements 1                                                                                          | Sort by A-Z 🔹                                                                                                    |
|----------------------------------------------------------------------------------------------------|----------------------------------------------------------------------------------------------------|----------------------------------------------------------------------------------------------------|
| Authorization Management<br>Manage patient authorizations and referrals;<br>search, view details, and update. | ♡ Claim Review                                                                                     | Documentation and Coding<br>Review Results Review Dx codes that have been added or<br>removed based on medical record review. |
| ERA/EFT Enrollment<br>Request electronic claim payments and remits<br>or update your enrollment.              | Fee Schedule Inquiry<br>Retrieve contracted price information for patient<br>services you perform. | Humana Care Profile<br>View a member's Care Plans and Assessments                                                             |
| Medical Records Management<br>Share medical records information between<br>healthcare providers and Humana.   | ♡ Member Summary Batch                                                                             | Pharmacy Prior Authorization<br>Submit an authorization request, review your<br>requests, and check status                    |

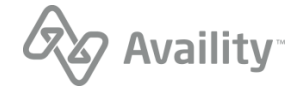

Note: If you have not been verified by Humana, then you will need to go through the verification process. Before you can begin ERA/EFT enrollment you will need to complete the following steps.

Select Unverified Organization(s), then click on the organization for ERA/EFT enrollment.

| na.com website, <u>click here</u> to ac<br>fax ID to review existing enrollme | cess Humana's tool for managing<br>ents, start a new request, or chang | your ERA/EFT setu<br>ge current enrollmer | ip.<br>it information.'               |                                                                           |                                             |                                        |
|-------------------------------------------------------------------------------|------------------------------------------------------------------------|-------------------------------------------|---------------------------------------|---------------------------------------------------------------------------|---------------------------------------------|----------------------------------------|
| Unverified Organization(s) :                                                  | Select a Organization                                                  | v V                                       | Ve take your se<br>activity, we are e | curity seriously and know that you<br>ngaging in additional validation re | i do too. In respons                        | e to recent industry                   |
|                                                                               |                                                                        | li                                        | f any of your Or<br>leed to select th | ganizations appear in the "Unveri<br>at Organization to validate before   | fied Organization" d<br>it can be used by t | rop-down, you will<br>his application. |
| Organization ID *:                                                            | Select Organization                                                    | <b>▼</b> T                                | ax ID *:                              | Select Tax ID                                                             | •                                           |                                        |
|                                                                               |                                                                        | Search                                    |                                       |                                                                           |                                             |                                        |

You will be required to provide 2 recent check/EFT payments.

Note: The payment can be any 2 recent payments the selected organization has received from Humana.

| Please verify your organization                                                                                                    |                       | ×        |  |  |  |  |
|----------------------------------------------------------------------------------------------------|-----------------------|----------|--|--|--|--|
| Please verify your organization  We take your security seriously and know that you do too. In response to recent industry activity, we are engaging in additional validation requirements. Please provide information from two recent paid Humana checks or EFT trace number issued within the last 180 days. Organization Customer ID Please provide the full Check Number or EFT Trace Number, including leading zeroes. For paper check validation, please use the "Issue Date" for the check. For EFT deposit validation, please use the "Expected Deposit Date" from your Humana |                       |          |  |  |  |  |
| remittance.                                                                                                    |                       |          |  |  |  |  |
| Humana Check or EFT Payme                                                                                                    | nt First Check/EFT P  | ayment   |  |  |  |  |
| Check Number or<br>EFT Trace Number                                                                                                    |                       |          |  |  |  |  |
| Amount                                                                                                    | 00.00                 |          |  |  |  |  |
| Date                                                                                                    | mm/dd/yyyy            | <b>#</b> |  |  |  |  |
| Payee Tax ID                                                                                                    | Select                | ~        |  |  |  |  |
|                                                                                                    |                       |          |  |  |  |  |
| Humana Check or EFT Payme                                                                                                    | nt Second Check/EFT P | ayment   |  |  |  |  |
| Check Number or<br>EFT Trace Number                                                                                                    |                       |          |  |  |  |  |
| Amount                                                                                                    | 00.00                 |          |  |  |  |  |
| Date                                                                                                    | mm/dd/yyyy            | <b>#</b> |  |  |  |  |
| Payee Tax ID                                                                                                    | Select                | ~        |  |  |  |  |
|                                                                                                    |                       |          |  |  |  |  |
|                                                                                                    | Cancel                | Submit   |  |  |  |  |

Follow the instructions to Start, Change, or Cancel Enrollment

| Availity 🛛 👫 Home      | Notifications (3)                                | 🛇 My Favori                                                    | es v                                             |                                                             |                                                         |                                                                                          | Illinois 🗸                                                 | Help & Training ~                            | Telila's Account | A Logout     |
|------------------------|--------------------------------------------------|----------------------------------------------------------------|--------------------------------------------------|-------------------------------------------------------------|---------------------------------------------------------|------------------------------------------------------------------------------------------|------------------------------------------------------------|----------------------------------------------|------------------|--------------|
| Patient Registration ~ | Claims & Payments ~                              | My Providers ~                                                 | Reporting                                        | Payer Spaces V                                              | More ~                                                  | Availity Internal Links ~                                                                |                                                            |                                              | Кеум             | ord Search Q |
| H                      | lome > Humana > ER                               | A/EFT Enrollment                                               |                                                  |                                                             |                                                         |                                                                                          |                                                            |                                              |                  |              |
|                        | Start, Change                                    | or Cancel I                                                    | Enrollmer                                        | nt                                                          | -4                                                      |                                                                                          |                                                            |                                              |                  |              |
|                        | This app cu<br>enrollment was<br>Select a Tax II | urrently supports<br>s originally set up<br>) to review existi | changes for E<br>o using the Hu<br>ng enrollment | ERA/EFT enrollme<br>umana.com websit<br>s, start a new requ | nts originall<br>le, <u>click her</u> u<br>uest, or cha | ly set up through the Ava<br><u>e</u> to access Humana's to<br>nge current enrollment in | ility Portal. If your<br>ol for managing yo<br>nformation. | organization's ERA/EFT<br>our ERA/EFT setup. |                  |              |
|                        | Organizatio                                      | n ID *: Se                                                     | elect Organization                               | on                                                          | •                                                       | Tax ID*:                                                                                 | Select TaxID                                               | -                                            |                  |              |
|                        |                                                  |                                                                |                                                  |                                                             | 9                                                       | tarah .                                                                                  |                                                            |                                              |                  |              |
|                        |                                                  |                                                                |                                                  |                                                             | ©Humana                                                 | 2019                                                                                     |                                                            |                                              |                  |              |

If the Tax ID is not linked to the Organization ID, you will have the option to add ERA/EFT

| This app currently sup<br>enrollment was originally | oports changes for ERA/EFT enrollments originally<br>set up using the Humana.com website, <u>click here</u> | v set up through the Avai<br>to access Humana's too | lity Portal. If your organization's E<br>ol for managing your ERA/EFT set | RA/EFT<br>up. |
|-----------------------------------------------------|----------------------------------------------------------------------------------------------------|-----------------------------------------------------|---------------------------------------------------------------------------|---------------|
| Select a Tax ID to review                           | existing enrollments, start a new request, or chan                                                          | ige current enrollment in                           | formation.                                                                |               |
| Organization ID *:                                  | TEST - Availity Test Org!() •                                                                               | Tax ID*:                                            | 010211501                                                                 |               |
|                                                     |                                                                                                    |                                                     |                                                                           |               |
|                                                     |                                                                                                    |                                                     |                                                                           |               |
|                                                     |                                                                                                    |                                                     |                                                                           |               |

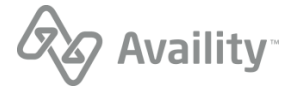

## Accept the Terms and Conditions

| Availity 🛛 🖶 Hon            | ne 🌲 Notifications 3 🛛 🗢 My Favorites 🗸                                                                                                    | Illinois ~                                                                                                    | Help & Training ~                                                                                                    | Telila's Accour                                                                                                    | nt 🔒 Logo     |
|-----------------------------|----------------------------------------------------------------------------------------------------|----------------------------------------------------------------------------------------------------|----------------------------------------------------------------------------------------------------|----------------------------------------------------------------------------------------------------|---------------|
| Patient Registration $\lor$ | Claims & Payments v My Providers v Reporting Payer Spaces v More v Availity Internal Links v                                                                                                    |                                                                                                    |                                                                                                    | Key                                                                                                    | word Search Q |
|                             | Home > Humana > ERA/EFT Enrollment           ERAEFT Authorization         Contact Information         NPI Details         ERA Details         EFT Details                                                                                                    |                                                                                                    |                                                                                                    |                                                                                                    |               |
|                             | EXAMPLE         Contact Information         NPI Details         ERA Details         ETT Details           Additional and Humana agree to the following terms and conditions regarding electronic remittance advice (FRA).                                                                                                    | ation<br>horizes Humana to<br>approvals and auti<br>citons to informatic<br>the avs1 X12 He<br>per remittance det<br>the AVS1 X12 He<br>per remittance det<br>the AVS1 X12 He<br>per remittance det<br>the AVS1 X12 He<br>per remittance det<br>the AVS1 AV12 He<br>per remittance det<br>the following day<br>determined to be 4<br>s financial institutio<br>e loss is due to the<br>nana shall have a<br>the AVS1 X12 He<br>payments. The CC<br>record capability. 1<br>erenced in the ER. | Print<br>deliver remittance detail via<br>horizations to initiate this rec<br>mo previously provided. Notifi-<br>y preason of error, mistake<br>althcare Claim Payment/Ad<br>alis will be discontinued. Hu<br>or an authorized representa<br>ation previously provided. N<br>by reason of error, mistake<br>ration trade payment rules.<br>I wey York, including Article<br>of this agreement neither ei<br>ment of claims has been m<br>trol of the payment rules.<br>I wey York, including Article<br>of this agreement neither ei<br>ment of claims has been m<br>trol of the payment transac<br>I nall cases, "banking day"<br>duplicate, in excess of requ<br>in receives the payment from<br>e negligence of Humana or<br>reasonable time (not to ei<br>hattcare Claim Payment/Ad<br>CD+ format is a National A<br>he addendum record is us<br>A (835 data file). It is the resi | e the ANSI<br>quest.<br>cation will<br>or fraud -<br>vice (835)<br>immana will<br>tive of the<br>totification<br>or fraud -<br>Humana's<br>4A of the<br>hiarge nor<br>ade when<br>tion. This<br>is defined<br>direments,<br>n Humana's<br>cceed five<br>vice (835)<br>uutomated<br>ed by the<br>ponsibility<br>ing to this |               |
|                             | Humana is notified by the financial institution that the EFT could not be delivered due to invalid/close     If the provider wishes to terminate this agreement, the provider, or an authorized representative of the provide         sign into the Availity provider engagement portal at Availity.com.         Access Humana's ERA/EFT enrollment app in "Payer Spaces."         Complete the "Cancel ERA & EFT" transaction.         These terms and conditions do not supersede any provisions set forth in the applicable network participation agreement | ed account, etc.<br>er, must notify Hum<br>nt(s) between prov                                                                                                    | nana as follows:<br>vider or provider's affiliate an                                                                                                    | d                                                                                                    |               |
|                             | Humana and/or its affiliates.                                                                                                    |                                                                                                    |                                                                                                    |                                                                                                    |               |
|                             | There each the terms of this agreement and Lunderstand and agree to them. By clicking "Accept" below, I provide my e                                                                                                    | electronic signatur                                                                                                    | e.                                                                                                    |                                                                                                    |               |
|                             | Cancel                                                                                                    |                                                                                                    |                                                                                                    |                                                                                                    |               |
|                             | ©Humana 2019                                                                                                    |                                                                                                    |                                                                                                    |                                                                                                    |               |

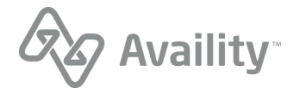

|--|

| Availity 🖶 Home 🌲 Notifications 3) 🗢 My Favorites 🗸                                | Illinois 🗸 🛛 Help & Training 🗸 🚯 Tellia's Account 🔒 🌆            |
|------------------------------------------------------------------------------------|------------------------------------------------------------------|
| Patient Registration $\lor$ Claims & Payments $\lor$ My Providers $\lor$ Reporting | Payer Spaces V More V Availity Internal Links V Keyword Search C |
| ERAEFT Authorization Contact Information NPI                                       | Details ERA Details EFT Details                                  |
| Organization Name :                                                                | TEST - Availity Test Org!()-                                     |
| Tax ID :                                                                           | 010211501                                                        |
| Relationship with this provider organization*:                                     | Part of provider organization Agent Clearinghouse Vendor         |
| Submitter contact information                                                      |                                                                  |
| Organization Name *:                                                               |                                                                  |
| Submitter Name *: 🖲                                                                |                                                                  |
| Telephone Number *:                                                                |                                                                  |
| Email Address *:                                                                   |                                                                  |
| Confirm Email Address *:                                                           |                                                                  |
| Provider Contact information                                                       |                                                                  |
| Provider Contact Name *: 0                                                         |                                                                  |
| Title :                                                                            |                                                                  |

## Please select aggregation by TIN or NPI

| Home > Humana > ERA/EFT Enrollment           |                                                                                                    |
|----------------------------------------------|----------------------------------------------------------------------------------------------------|
| ERAEFT Authorization Contact Information NPI | Details ERA Details EFT Details                                                                     |
| Organization Name :                          | TEST - Availity Test Org!()-                                                                        |
| Tax ID :                                     | 010211501                                                                                           |
| Address : 0                                  | 10752 Deerwood Park Blvd, JACKSONVILLE, FL, 32255                                                   |
| This enrollment will initiate claim          | payments to a single bank account and combine remits for the Tax ID or NPIs entered.                |
| Choose one: *                                | Enroll by Tax ID (TIN). Combine remits and make payments to one bank account for the entire<br>TIN. |
|                                              | Enroll by NPI. Combine remits and make payments to one bank account for the NPI(s) listed below.    |
| NPI : 🜒                                      |                                                                                                    |
|                                              | Cancel Back Next                                                                                    |
|                                              | ©Humana 2019                                                                                        |
|                                              |                                                                                                    |

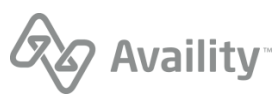

# Select the ERA Delivery Method / Note: If Clearinghouse is chosen you will be directed to choose from a list of clearinghouses to receive your ERAs

| Home > Humana > ERA/EF                            | FT Enrollment       |             |             |             |  |  |
|---------------------------------------------------|---------------------|-------------|-------------|-------------|--|--|
| ERAEFT Authorization                              | Contact Information | NPI Details | ERA Details | EFT Details |  |  |
| Organization Name : TEST - Availity Test Org!()-  |                     |             |             |             |  |  |
| Tax ID : 010211501                                |                     |             |             |             |  |  |
| Enrolled By: Tax ID                               |                     |             |             |             |  |  |
| ERA Delivery Method*:  Select ERA Delivery Method |                     |             |             |             |  |  |
| Cancel Back Next                                  |                     |             |             |             |  |  |
|                                                   |                     |             |             |             |  |  |
|                                                   |                     |             | ©Huma       | ana 2019    |  |  |

## Next you will set up EFT payment

| me > Humana > ERA/EFT Enrollment                 |                     |             |             |             |  |  |
|--------------------------------------------------|---------------------|-------------|-------------|-------------|--|--|
| ERAEFT Authorization                             | Contact Information | NPI Details | ERA Details | EFT Details |  |  |
| Organization Name : TEST - Availity Test Org!()- |                     |             |             |             |  |  |
| Tax ID : 010211501                               |                     |             |             |             |  |  |
| Enrolled By: Tax ID                              |                     |             |             |             |  |  |
| Type of Account *: Select type of account        |                     |             |             |             |  |  |
| Financial Institution Routing Number *: 0        |                     |             |             |             |  |  |
| Cancel Back Submit                               |                     |             |             |             |  |  |
| ©Humana 2019                                     |                     |             |             |             |  |  |

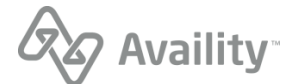

#### Enter your EFT information

| Availity 🖶 Home 🌲 Notifications 3) 🗢 My Favorites 🗸 | Illinois 🗸 🛛 Help & Training 🗸 🚯 Tellia's Account 🔒 🔤                       |
|-----------------------------------------------------|-----------------------------------------------------------------------------|
| Patient Registration                                | Payer Spaces V More V Availity Internal Links V Keyword Search Q            |
| Home > Humana > ERA/EFT Enrollment                  |                                                                             |
| ERAEFT Authorization Contact Information NPI        | I Details ERA Details EFT Details                                           |
| Organization Name :                                 | TEST - Availity Test Org!()-                                                |
| Tax ID :                                            | 010211501                                                                   |
| Enrolled By:                                        | Tax ID                                                                      |
| Type of Account *:                                  | Checking +                                                                  |
| Financial Institution Routing Number *: 0           | 074000000                                                                   |
| Note:Address show                                   | n may be the institution's corporate address, not the local branch address. |
| Financial Institution Name *:                       |                                                                             |
| Street 1*:                                          |                                                                             |
| Street 2:                                           |                                                                             |
| City *:                                             |                                                                             |
| State *:                                            |                                                                             |
| Country:                                            |                                                                             |
| Zip *:                                              |                                                                             |
| Telephone Number:                                   |                                                                             |
| Extn :                                              |                                                                             |
| Financial Institution Account Number *: 0           |                                                                             |
| Retype Financial Institution Account Number *:      |                                                                             |
|                                                     | Cancel Back Submit                                                          |
|                                                     |                                                                             |
|                                                     | ©Humana 2019                                                                |

After you click Submit, you receive a confirmation page with a Request ID. Please keep a copy of this for your records, the Request ID will be required for status check.

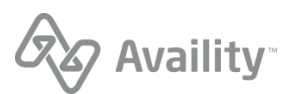